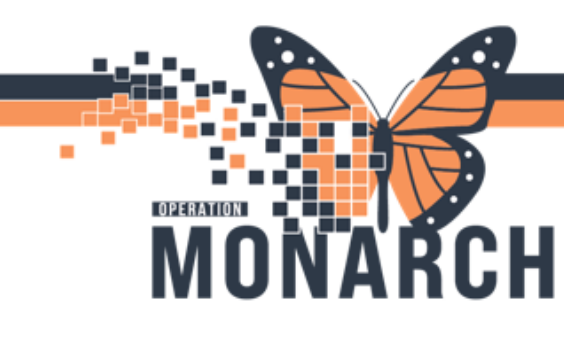

## **TIP SHEET** HOSPITAL INFORMATION SYSTEM (HIS)

#### Workflow: Oncology – Nurse Lab Draw

#### **Targeted Users: Nurse – Oncology Ambulatory**

- 1. Login to PowerChart
- 2. Navigate to **Tracking Board** by clicking the Tracking Board icon in the Organizer Toolbar
- 3. Click the patient's name in the tracking board
- 4. Open the patient's chart in the tracking board by double clicking the blue triangle icon

| ( ) 71 1.         |                           | 1           |          |                  |           |           |        |           |                                       |                        |         |         |          |
|-------------------|---------------------------|-------------|----------|------------------|-----------|-----------|--------|-----------|---------------------------------------|------------------------|---------|---------|----------|
| rusion Therapy    | ntusion Therapy Check Out |             |          |                  |           |           |        |           |                                       |                        |         |         |          |
| Patient: ZZONC, D | ONNA •   Filter: <        | None>       | -        |                  |           |           |        |           |                                       |                        |         |         |          |
| 🖻 🗘 🔁 🏹 (         | 🐓 📋                       |             |          |                  |           |           |        |           |                                       |                        |         |         |          |
| Location          | * Name                    | Birth Date  | MRN      | Reason for Visit | Allergies | Isolation | RN/RPN | MRP       | Activities                            | Events                 | IV Stop | LOS     | Comments |
| Pod A 1           | ZZONC, MELVIN             | 1996-Feb-12 | 11002568 | test             | Q         |           |        | Salib, Ma | •                                     | 5                      |         | 3441:25 |          |
| Pod A 1           | ONCTEST, MQADTP           | 1950-Jan-01 | 11002803 | NEW PATIET FC    | 01        |           | NN; LP | Lee, Lind |                                       | 2                      |         | 1951:39 |          |
| Pod A 1           | ZZONC, KITTY              | 2000-Apr-13 | 11003034 | testing          | 0         |           | POD A  | Salib, Ma |                                       | <del>R</del> ando ante |         | 1974:17 |          |
| Pod A 2           | ONCTEST, MQADTT           | 1950-Jan-01 | 11002761 | TESTING ADT      | 01        |           | NN     | Salib, Ma | i i i i i i i i i i i i i i i i i i i | <b>1</b>               |         | 1831:00 |          |
| Pod A 3           | ZZONC, STRAWBER           | 2000-Oct-10 | 11054374 | test             | Q         |           | RS     | Salib, Ma | •                                     | <del>a</del>           | (       | 608:28  |          |
| Pod A 4           | ZZONC, DONNA              | 1967-Nov-04 | 11000342 | RAD ONC          | 0         |           |        | NHS Test  |                                       |                        |         | 0:01    |          |
| Pod A 5           | ZZONC, TIGER              | 1989-Mar-21 | 11054270 | testing          | 0         | Yes       |        | Salib, Ma | •                                     | <b>1</b>               | (       | 486:59  |          |
| Pod A 6           |                           |             |          |                  | June 1    |           |        |           | -                                     |                        |         |         |          |

 Navigate to orders in the menu and select "Internal Labs" Phase within the PowerPlan. NOTE: Depending on where the patient is at on their treatment, this phase can be "Internal Lab – Current Cycle" or "Internal Lab – Next Cycle".

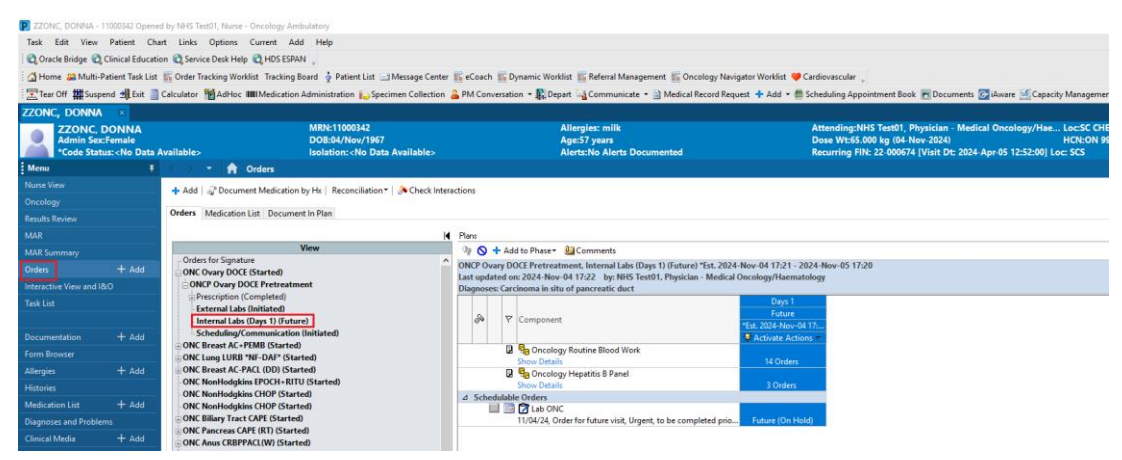

## niagarahealth

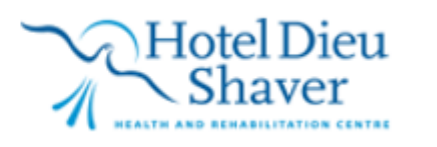

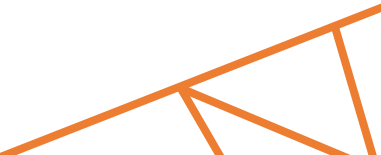

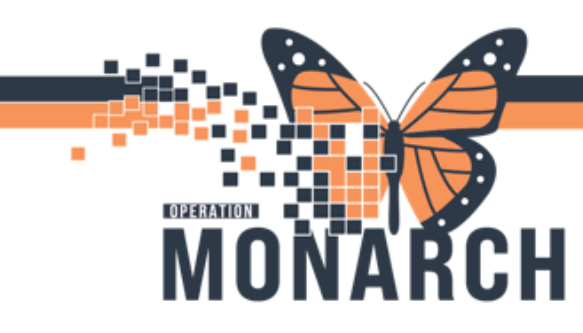

## TIP SHEET HOSPITAL INFORMATION SYSTEM (HIS)

6. Before activating the Internal Lab phase, verify that the **Day of Treatment** has the correct date

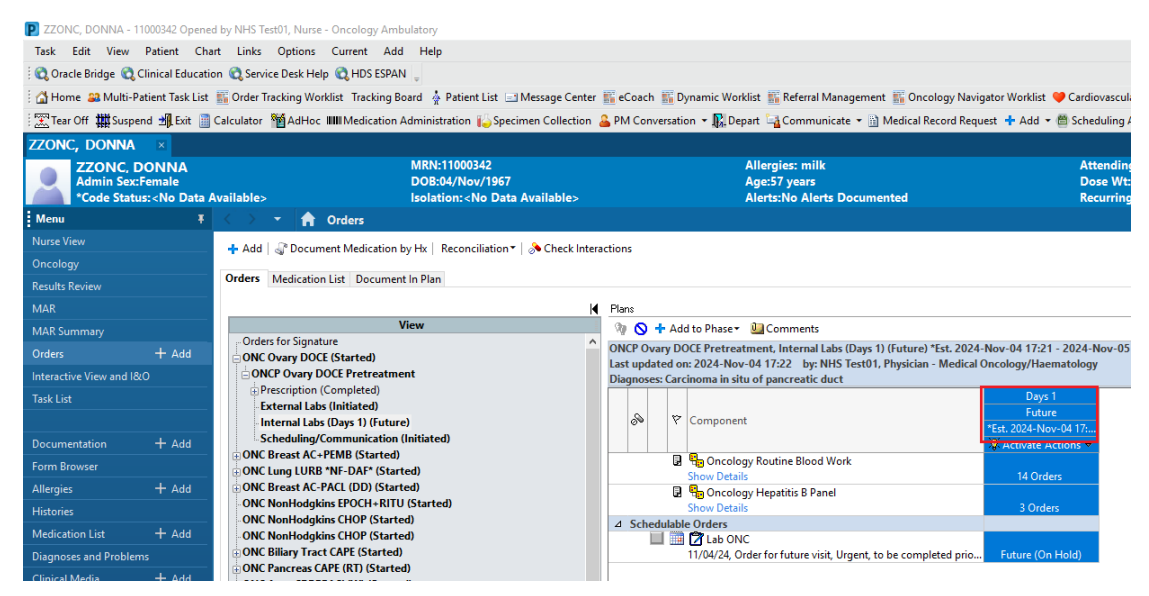

7. NOTE: If the Day of Treatment needs to be changed, click the "Actions" dropdown arrow and select "Change Start Date/Time".

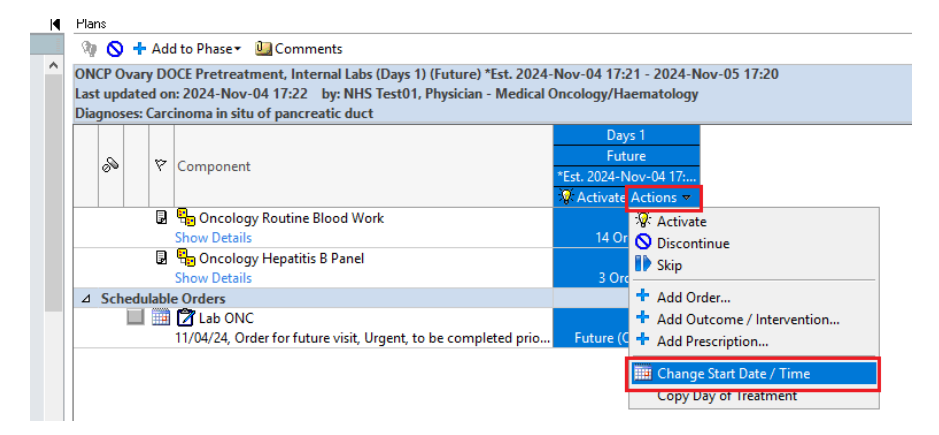

8. Select the correct Date/Time, click OK.

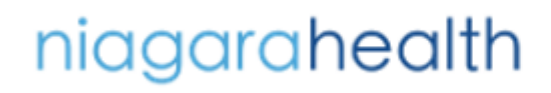

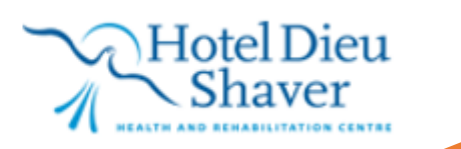

| OPERATION<br>MON | ARCH                                                                                                    |                                     | HOSPIT                         | al Inforn | TIP SHEET<br>MATION SYSTEM (HIS) |
|------------------|----------------------------------------------------------------------------------------------------|-------------------------------------|--------------------------------|-----------|----------------------------------|
|                  | Change Start Date/Time<br>Change Start Date/Time: Days 1<br>*Est. Start Date/Time:<br>DSfNov/2024<br>Cogst Start Date/Time:<br>EST<br>Reschedule Reason:<br>Comment: | Appointment Information:<br>Request | Request a new appointment time | ~         |                                  |

- 9. The Ordering Physician window may open. Search for the ordering provider and select Communication Type: Initiate Plan. Click OK.
  - Ordering Physician
    \*Physician name
    \*Order Date/Time
    Order Date/Time
    Order Date/Time
    Order Date/Time
    Order Date/Time
    Order Date/Time
    Order Date/Time
    Order Date/Time
    Order Date/Time
    Order Date/Time
    Order Date/Time
    Order Date/Time
    Order Date/Time
    Order Date/Time
    Order Date/Time
    Order Date/Time
    Order Date/Time
    Order Date/Time
    Order Date/Time
    Order Date/Time
    Order Date/Time
    Order Date/Time
    Order Date/Time
    Order Date/Time
    Order Date/Time
    Order Date/Time
    Order Date/Time
    Order Date/Time
    Order Date/Time
    Order Date/Time
    Order Date/Time
    Order Date/Time
    Order Date/Time
    Order Date/Time
    Order Date/Time
    Order Date/Time
    Order Date/Time
    Order Date/Time
    Order Date/Time
    Order Date/Time
    Order Date/Time
    Order Date/Time
    Order Date/Time
    Order Date/Time
    Order Date/Time
    Order Date/Time
    Order Date/Time
    Order Date/Time
    Order Date/Time
    Order Date/Time
    Order Date/Time
    Order Date/Time
    Order Date/Time
    Order Date/Time
    Order Date/Time
    Order Date/Time
    Order Date/Time
    Order Date/Time
    Order Date/Time
    Order Date/Time
    Order Date/Time
    Order Date/Time
    Order Date/Time
    Order Date/Time
    Order Date/Time
    Order Date/Time
    Order Date/Time
    Order Date/Time
    Order Date/Time
    Order Date/Time
    Order Date/Time
    Order Date/Time
    Order Date/Time
    Order Date/Time
    Order Date/Time
    Order Date/Time
    Order Date/Time
    Order Date/Time
    Order Date/Time
    Order Date/Time
    Order Date/Time
    Order Date/Time
    Order Date/Time
    Order Date/Time
    Order Date/Time
    Order Date/Time
    Order Date/Time

niagarahealth

Click Orders for Signature and Sign. Refresh the screen. This will update the Day of Treatment.
 Click "Activate". Click Orders for Signature and Sign. Refresh the screen.

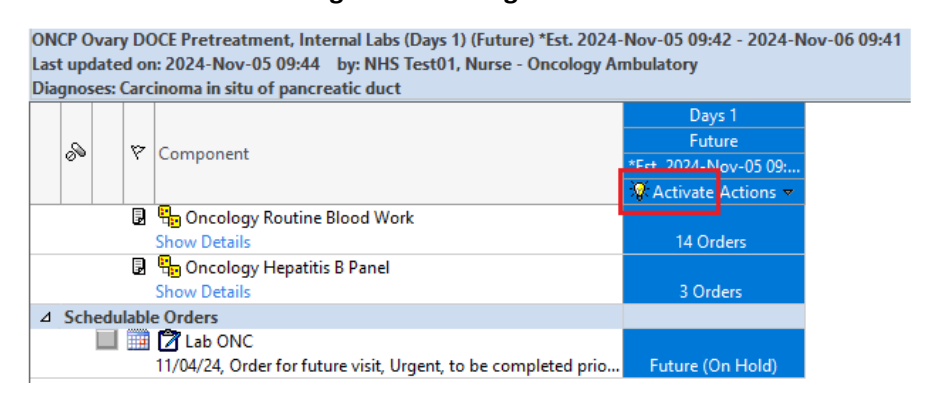

12. Launch **Specimen Collection** window, scan patient barcode, and select orders/samples to be collected.

Hotel Dieu

Shaver

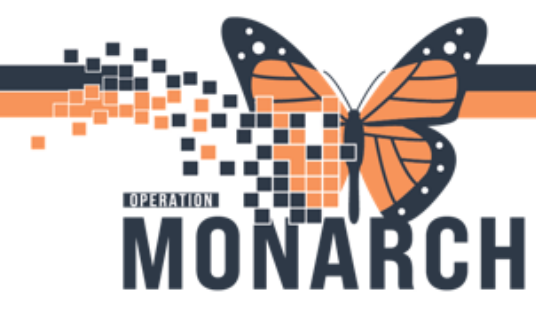

## **TIP SHEET** HOSPITAL INFORMATION SYSTEM (HIS)

| ZZONC, DONNA - 11000       | 942 Opened   | by NHS Test01, Nurse - Oncology Ambulatory                                                |                                     |                                                                                                    |                                                 |
|----------------------------|--------------|-------------------------------------------------------------------------------------------|-------------------------------------|----------------------------------------------------------------------------------------------------|-------------------------------------------------|
| Task Edit View Pat         | ient Char    | t Links Options Current Add Help                                                          |                                     |                                                                                                    |                                                 |
| 😋 Oracle Bridge 😋 Clinic   | cal Educatio | n 🔃 Service Desk Help 🔍 HDS ESPAN 🖕                                                       |                                     |                                                                                                    |                                                 |
| 🕼 Home 🚙 Multi-Patien      | t Task List  | 🌇 Order Tracking Worklist 🛛 Tracking Board 🍦 Patie                                        | nt List 🖃 Message Center 🌇 eCoach 🌃 | Dynamic Worklist 👫 Referral Management 👫 Oncology Navigator Wo                                                                                                    | rklist 🧡 Cardiovascular 🖕                       |
| Tear Off Suspend           | Bit 🔟 🤇      | Calculator MAdHoc IIIIMedication Administration                                           | Specimen Collection                 | etion 🔹 🅵 Depart 🖓 Communicate 🔹 👔 Medical Record Request 💠 A                                                                                                    | ldd - 🖞 Scheduling Appointment Book 💌 Documents |
| ZZONC, DONNA               | ĸ            |                                                                                           |                                     |                                                                                                    |                                                 |
| ZZONC DOM                  | INA          | MRN:1100                                                                                  |                                     | Although an an Although an Although an Alt | And a Provide Trans. Building Mark              |
| Admin Sex:Fem              | ale          | DOB:04/N                                                                                  | Collection Details                  |                                                                                                    | - B ×                                           |
| *Code Status: <            | No Data A    | vailable> Isolation:                                                                      | ZZONC, DONNA                        | Female 57 years (1967-Nov-04)                                                                                                    | Location: SC CHEMO Prel A 4                     |
| Menu                       | •            | 🔇 🤉 🕈 🖬 Orders                                                                            | MRN: 11000342                       | FIN: 22-000581                                                                                                    |                                                 |
| Nuise View                 |              | 🕂 Add   🖓 Document Medication by Hx   Reco                                                | 65 km (as of 6 months and)          |                                                                                                    |                                                 |
| Uncology                   |              | Orders Medication List Document In Plan                                                   | Provincial Africa College           |                                                                                                    |                                                 |
| Results Review             |              |                                                                                           | Neschedule Shot Collected           | 1                                                                                                    | (24 A St. o minute(r) ago                       |
| MAR                        |              | View                                                                                      | Alanine Aminotransferase            |                                                                                                    | 100-24-050-00002                                |
| MAR Summary                |              | -Orders for Signature                                                                     | PST 2 mL                            |                                                                                                    | 19/Feb/2024 19:05 EST                           |
| Orders 4                   | - Add        | ONC Ovary DOCE (Started)                                                                  | Albumin Level                       |                                                                                                    | 100-24-051-00013                                |
| Interactive View and I&O   |              | ONCP Ovary DOCE Pretreatment     Prescription (Completed)                                 | 007 3 ml                            |                                                                                                    | 2010-0121-0221-0221-022                         |
| Task List                  |              | External Labs (Initiated)                                                                 | Par a mu                            |                                                                                                    | CONTRACTOR FINE CON                             |
|                            |              | Internal Labs (Days 1) (Initiated)                                                        | Complete Blood Count                |                                                                                                    | 100-24-051-00012                                |
|                            | H Add        | - Scheduling/Communication (Initiated)<br>- ONC Breast AC+PEM8 (Started)                  | Lavender 2 mL                       |                                                                                                    | 20/Feb/2024 16/02 EST                           |
|                            |              | ONC Lung LURB *NF-DAF* (Started)                                                          | Creatinine, Magnesium, Calcium      |                                                                                                    | 100-24-051-00012                                |
| Allergies -                | H Add        | ONC Breast AC-PACL (DD) (Started)                                                         | 14 Group 2 0 ml 2 ml                |                                                                                                    | 20/5eb/2024 16/2 55T                            |
| Histories                  |              | ONC NonHodgkins CHOP (Started)                                                            | Li di centra di la come             |                                                                                                    | Letterate Cr                                    |
| Medication List            | H Add        | ONCP NonHodgkins CHOP Pretreatment                                                        | Bectrolytes (Na. K. Cl. CO2, G      | 3ap), Creatinine, Aspartate Transaminase, Gamma Glutamyl Transfer                                                                                                    | ase, Bilirubin, Lactate Deh 100-24-051-00012    |
| Diagnoses and Problems     |              | Prescription (Completed) Dispersatic Imaging (Initiated)                                  | PST 2 mL                            |                                                                                                    | 20/Feb/2024 16:02 EST                           |
| Clinical Media             | H Add        | Interventional Radiology PICC Insertion (Dis                                              | Reticulocyte/CBC                    |                                                                                                    | 100-24-051-00014                                |
|                            |              | Oncology Nurse PICC Insertion (Discontinu                                                 | I menuter 2 mil                     |                                                                                                    | 20/Fwb/2024 3655 FST                            |
|                            |              | -External Labs (Initiated)<br>Internal Labs (Days 1) (Discontinued)                       |                                     |                                                                                                    |                                                 |
|                            |              | Scheduling/Communication (Initiated)                                                      | Complete Blood Count (CBC)          |                                                                                                    | 100-24-310-00084                                |
| Clinical Research          |              | ONC NonHodgkins CHOP (Started)                                                            | Lavender 3 mL                       |                                                                                                    | 947 EST                                         |
| Patient Preferred Pharmacy |              | Prescription (Discontinued)                                                               | Bectrolytes (Na, K, Cl, CO2, G      | Sap), Creatinine, Aspartate Transaminase, Gamma Glutamyl Transfer                                                                                                    | ase, Bilirubin, Lactate Deh 100-24-310-00084    |
| Clinical Connect           |              | Diagnostic Imaging (Initiated)                                                            | PST 2 ml                            |                                                                                                    | 947 FST                                         |
|                            |              | Interventional Radiology PICC Insertion (Dir<br>Opcology Nurse RICC Insertion (Directory) | PST 2 mL                            |                                                                                                    | 947 EST                                         |
|                            |              | External Labs (Initiated)                                                                 |                                     |                                                                                                    |                                                 |
|                            |              | Internal Labs (Days 1) (Discontinued)                                                     | 11 collection(s) remaining          |                                                                                                    | Sign Close                                      |
|                            |              | Scheduling/Communication (Initiated)                                                      |                                     |                                                                                                    |                                                 |

- 13. Retrieve labels and collect and label specimen, then complete documentation by signing the collection.
- 14. Send specimen to Lab.
- 15. Navigate to **"Interactive View and I&O"** in the Menu and document line access and venipuncture/line draw details.

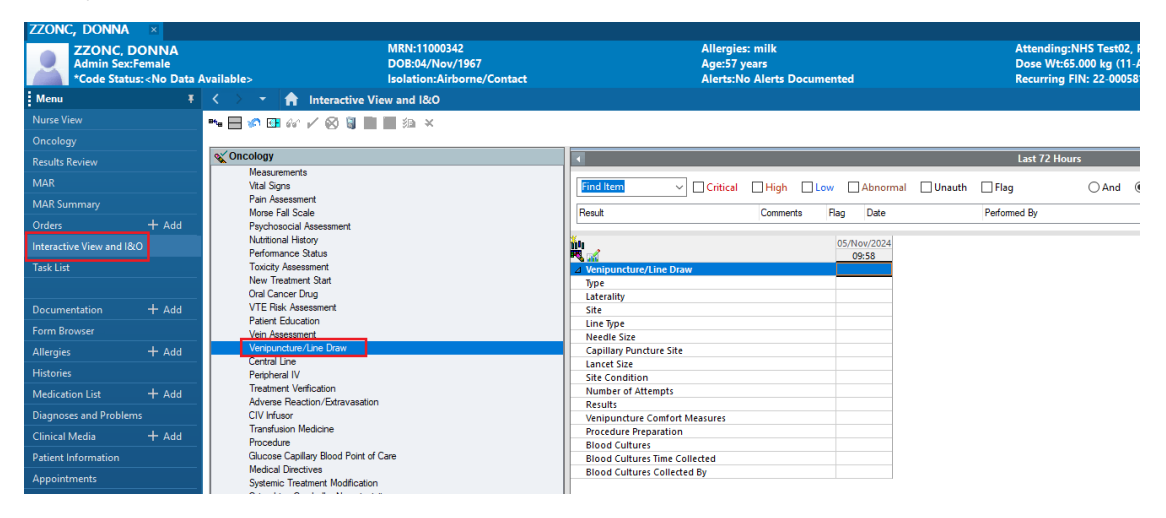

# niagarahealth

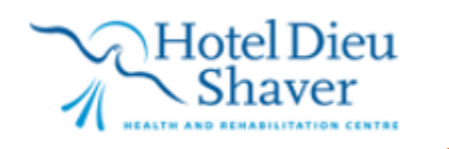

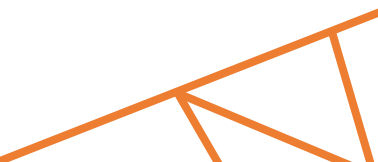